## 使用 Outlook 2013 設定 POP3 收信

## 1. 在 outlook2013 内 點選 「檔案」 → 「資訊」 → 「新增帳戶」

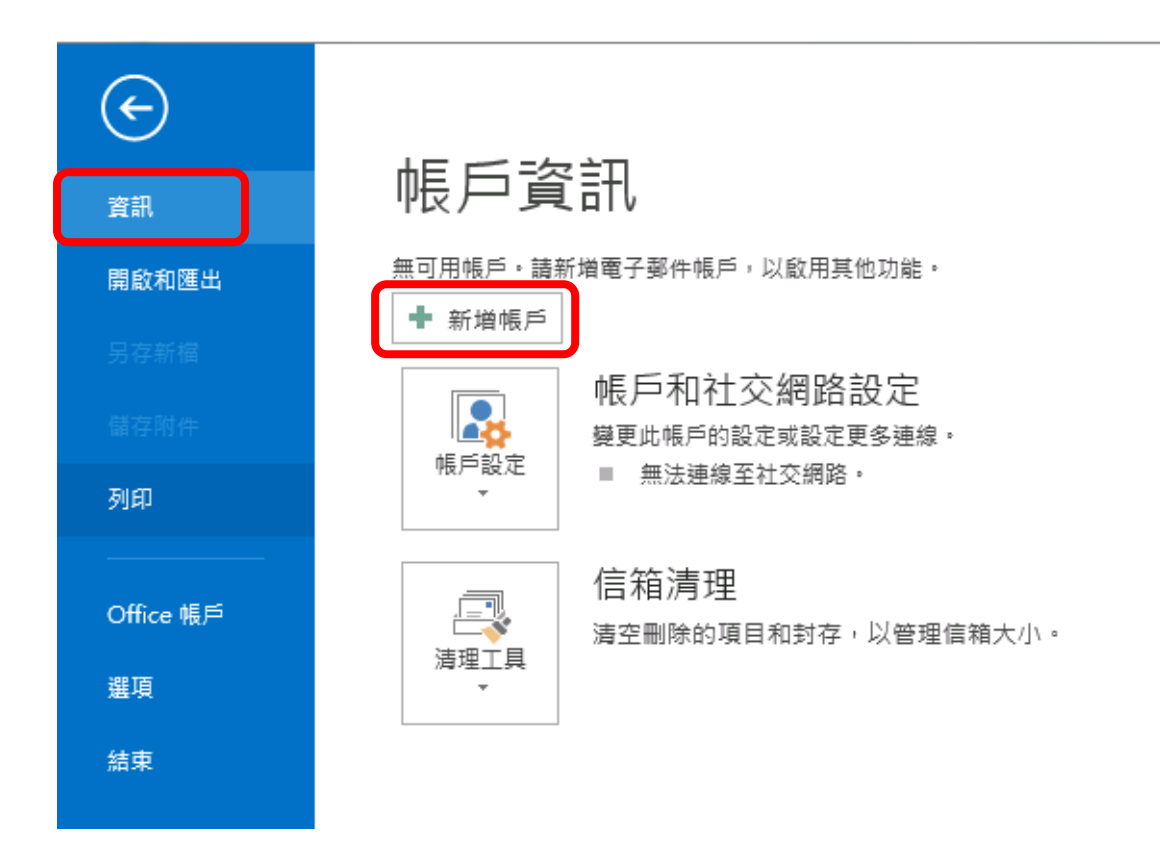

2. 點選「電子郵件帳戶」 → 點選「下一步」

| 新增帳戶                                             |                    |
|--------------------------------------------------|--------------------|
| 選擇服務                                             |                    |
| ◎ 電子郵件帳戶(E)<br>達線至網際網路撤務提供者(ISP)或您的公司所提供的電子郵件帳戶。 |                    |
| ◎ 其他(O)<br>連線至下列顯示的伺服器類型。                        | _                  |
| Fax Mail Transport                               |                    |
|                                                  |                    |
|                                                  |                    |
|                                                  |                    |
|                                                  |                    |
|                                                  | <上一步(B)下一步(N) > 取消 |

3. 點選「手動設定伺服器設定或其他伺服器類型」→ 點選「下一步」

| 新増帳戶                      |                       | ×  |
|---------------------------|-----------------------|----|
| <b>自動帳戶設定</b><br>手動設定帳戶或這 | 連線至其他伺服器類型。           | ×  |
| ◎ 電子郵件帳戶(A)               |                       |    |
| 您的名稱(Y):                  | 範例: 成凱倫               |    |
| 電子郵件地址(E):                | 範例: ellen@contoso.com |    |
| 密碼(P):<br>重新鍵人密碼(T):      |                       |    |
| ◎ 手動設定或其他伺服               | 服器類型(M)               |    |
|                           | (<上一步(B)(下一步(N))>)    | 取消 |

4. 點選「POP 或 IMAP」→ 點選「下一步」

| 。<br>新增帳戶                                                                     |                   |
|-------------------------------------------------------------------------------|-------------------|
| 選擇服務                                                                          | × ·               |
| ◎ Microsoft Exchange Server 或相容服務(M)<br>連線至 Exchange 帳戶以存取電子郵件、行事層、連絡人、工作和語音( | 言稍                |
| ○ Outlook.com 或 Exchange ActiveSync 相容服務(A)                                   |                   |
| 連線至服務 (如 Outlook.com) 以存取電子郵件、行事層、連絡人和工作                                      | :                 |
| ◎ POP 或 IMAP(P)                                                               |                   |
| 建凝主 POP 现 IMAP 電子郵件帳戶                                                         |                   |
| ◎ 其他(O)                                                                       |                   |
| 連線至下列伺服器類型                                                                    | 1                 |
| Fax Mail Transport                                                            |                   |
|                                                                               |                   |
|                                                                               |                   |
|                                                                               |                   |
|                                                                               |                   |
|                                                                               |                   |
|                                                                               | < 上一步(B) 下一步(N) > |

帳戶類型:點選 POP3(這裡請特別注意),內送郵件伺服器:mail.fju.edu.tw ,外
送郵件伺服:mail.fju.edu.tw → 點選「其他設定」

| 新增帳戶                                                                                                    |                                                                                                    |                                                                                                    |
|----------------------------------------------------------------------------------------------------|----------------------------------------------------------------------------------------------------|----------------------------------------------------------------------------------------------------|
| POP 和 IMAP 帳戶設定<br>輸入帳戶的郵件伺服器設                                                                                                    | 定。                                                                                                    |                                                                                                    |
| 使用者資訊<br>您的名稱(Y):<br>電子郵件地址(E):<br>伺服器資訊<br>帳戶類型(A):<br>內送郵件伺服器(I):<br>外寄郵件伺服器(SMTP)(O):<br>登入資訊<br>使用者名稱(U):<br>密碼(P):<br>☑ 需要使用安全密碼驗證(SA | demo<br>demo@mail.fju.edu.tw<br>POP3<br>mail.fju.edu.tw<br>mail.fju.edu.tw<br>demo<br>************************************ | 測試帳戶設定<br>我們建議您測試帳戶,以確保輸入正確。<br>測試帳戶設定(T)<br>型度(T生)時目動 <b>振兵手類(型: POP3</b><br>内送、外寄 郵件伺服器<br>佛送新郵件到:<br>④ 新増 Outlook 資料福(M)<br>④ 現有 Outlook 資料福(M) |
|                                                                                                    |                                                                                                    | <上一步(B) 下一步(N) > 取消                                                                                                    |

6. 點選「外寄伺服器」→ 勾選「我的伺服器(SMTP)需要驗證」→ 點選「確定」

| 網際網路郵件設定                 | ×         |
|--------------------------|-----------|
| 一般 外寄伺服器 進階              |           |
| ▼ 我的外寄伺服器 (SMTP) 需要驗證(O) |           |
| ◎ 使用與內送郵件伺服器相同的設定(U)     | 🗖 這裡就用預設的 |
| ◎ 使用下列登入(L)              |           |
| 使用者名稱(N):                |           |
| 密碼(P):                   |           |
| ☑ 記住密碼(R)                |           |
| □ 需要安全密碼驗證 (SPA)(Q)      |           |
| ◎ 在傳送郵件前登入內送郵件伺服器(I)     |           |
|                          |           |
|                          |           |
|                          |           |
|                          |           |
|                          |           |
|                          |           |
|                          |           |
|                          | 確定        |
|                          |           |

## 7. 點選「下一步」

| 變更帳戶                           |                      |                        |
|--------------------------------|----------------------|------------------------|
| POP 和 IMAP 帳戶設定<br>輸入帳戶的郵件伺服器設 | 定。                   | ×.                     |
| 使用者資訊                          |                      | 測試帳戶設定                 |
| 您的名稱(Y):                       | demo                 | 我們建議您測試帳戶,以確保輸入正確。     |
| 電子郵件地址(E):                     | demo@mail.fju.edu.tw |                        |
| 伺服器資訊                          |                      | 測試帳戶設定(T)              |
| 帳戶類型(A):                       | POP3 🔻               |                        |
| 內送郵件伺服器(I):                    | mail.fju.edu.tw      | ☑ 按 [下一步] 時目動測試帳戶設定(S) |
| 外寄郵件伺服器 (SMTP)(O):             | mail.fju.edu.tw      |                        |
| 登入資訊                           |                      |                        |
| 使用者名稱(U):                      | demo                 |                        |
| 密碼(P):                         | *****                |                        |
| ▼ 請                            | 已住密碼(R)              |                        |
| 📄 需要使用安全密碼驗證 (SP               | A) 登入(Q)             |                        |
|                                |                      | 其他設定(M)                |
|                                |                      | <上一步(四) 下一步(双) > 取消    |

## 8. 點選「完成」

| 新增帳戶               |
|--------------------|
|                    |
|                    |
| 己完成設定!             |
| 我們已取得設定您帳戶所需的全部資訊。 |
|                    |
|                    |
|                    |
|                    |
|                    |
|                    |
|                    |
|                    |
| 新博品一個作品()          |
|                    |
|                    |
|                    |